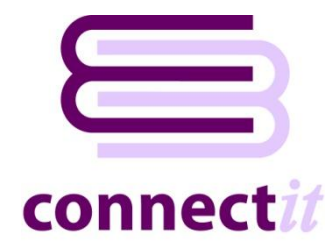

#### connectit Installation Step 1 – Welcome to the ConnectIt-MAS90 Setup Wizard

| 🛃 ConnectIT-MAS90                                                                                                    |                                                                                                    |  |
|----------------------------------------------------------------------------------------------------|----------------------------------------------------------------------------------------------------|--|
| Welcome to the ConnectIT-MAS90 Setup Wizard                                                                                                    |                                                                                                    |  |
|                                                                                                    | connectit                                                                                                    |  |
| The installer will guide you through the steps required to instal                                                                                                    | I ConnectIT-MAS90 on your computer.                                                                                                    |  |
|                                                                                                    |                                                                                                    |  |
|                                                                                                    | <b>ConnectIt-MAS90/200</b> uses a standard Windows installer to set up the application on the end user's computer.                                             |  |
| WARNING: This computer program is protected by copyright<br>Unauthorized duplication or distribution of this program, or any<br>or criminal penalties, and will be prosecuted to the maximum e | Note that <b>QuoteWerks</b> and <b>Microsoft .net v2.0</b><br>must be installed on the computer before running<br>the <b>ConnectIt-MAS90/200</b> installation. |  |
| Cancel                                                                                                    | For more information on the installation prerequisites please refer to the <b>Connectlt Partner Support</b> documentation.                                     |  |

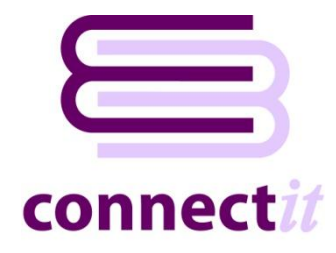

### connect*it* Installation Step 2 – Select Installation details

| ConnectIT-MAS90                                                                                                    |                                                                                                    |
|----------------------------------------------------------------------------------------------------|----------------------------------------------------------------------------------------------------|
| Select Installation Folder                                                                                                    |                                                                                                    |
| The installer will install ConnectIT-MAS90 to the following folder.<br>To install in this folder, click "Next". To install to a different folder, en | By default, <b>ConnectIt-MAS90/200</b> is<br>installed to the user's %Program<br>Files%\ <b>Hilltops IT\ConnectIt-MAS90\</b><br>folder. |
| Eolder:<br>C:\Program Files\Hilltops IT\Connect(T-MAS90\<br>Install Connect(T-MAS90 for yourself, or for anyone who uses this                        | Browse<br>Disk Cost                                                                                                    |
| <ul> <li>O E veryone Ins</li> <li>O Just me the</li> </ul>                                                                                           | talled for all users on the PC or just<br>currently logged in user.                                                                     |
| Cancel                                                                                                    | < Back Next >                                                                                                    |

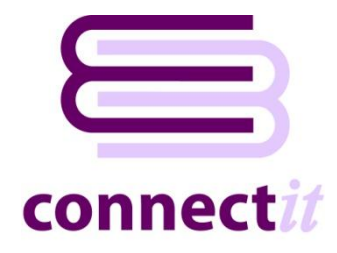

# connect*it* Installation Step 3 – Confirm Installation

| 🔀 ConnectIT-MAS90                                                   |                                             |                                                                          |
|---------------------------------------------------------------------|---------------------------------------------|--------------------------------------------------------------------------|
| Confirm Installation                                                |                                             |                                                                          |
|                                                                     | connectit                                   |                                                                          |
| The installer is ready to install ConnectIT-MAS90 on your computer. |                                             |                                                                          |
| Click "Next" to start the installation.                             |                                             |                                                                          |
|                                                                     | The Windows<br>check that yo<br>ConnectIt-M | Installer does a final<br>a want to install the<br>AS90 /200application. |
|                                                                     |                                             |                                                                          |
|                                                                     |                                             |                                                                          |
|                                                                     |                                             |                                                                          |
|                                                                     |                                             |                                                                          |
| Cancel < Back                                                       | Next >                                      |                                                                          |

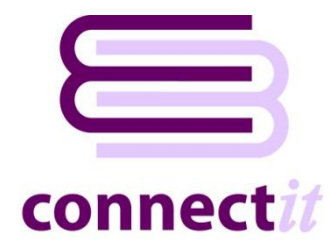

## connect*it* Installation Step 4 – Installing ConnectIt

| connectit               |                                                                                                    |
|-------------------------|----------------------------------------------------------------------------------------------------|
|                         |                                                                                                    |
|                         |                                                                                                    |
| ConnectIt-M             | AS90 /200 installs to the                                                                                                    |
| just a couple           | ter. This usually takes<br>of minutes (depending                                                                                   |
| on the speed computer). | of the destination                                                                                                    |
| A progress ba           | r indicates how far                                                                                                    |
| process.                | rougn the installation                                                                                                    |
|                         |                                                                                                    |
| Next >                  |                                                                                                    |
|                         | Connectit-M/<br>user's computing<br>just a couple of<br>on the speed<br>computer).<br>A progress bas<br>Windows is the<br>process. |

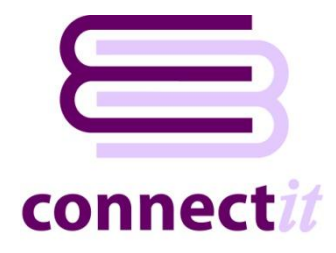

## connect*it* Installation Step 5 – Installation Complete

| GennectIT-MAS90                                                                                                    |                                                                                                    |
|----------------------------------------------------------------------------------------------------|----------------------------------------------------------------------------------------------------|
| Installation Complete                                                                                                    | connectit                                                                                                    |
| ConnectIT-MAS90 has been successfully installed.<br>Click "Close" to exit.                                                                                                    | Connectlt-MAS90/200 installation completes!                                                                                                    |
| Installation is complete and options have been added to your Start menu in folde                                                                                                    | You are now ready to register and<br>configure <b>ConnectIt-MAS90/200</b><br>using the <b>ConnectIt Registration</b><br>and <b>Configuration</b> utilities which<br>have been placed on the Windows<br>Programs menu under <b>Start\All</b><br><b>Programs\ConnectIt-MAS90</b> . |
| "ConnectIT". Please now use the Registration and Configuration utilities to set up<br>Instructions on how to use the utilities can be found in the ConnectIT folder on you<br>Cancel < Back | p ConnectIT.<br>our Start menu.                                                                                                    |